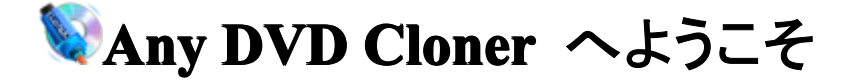

Any DVD Cloner は使いやすくて強力な DVD コピーソフトです。DVD をコピー するとき、Any DVD Cloner は CSS, ARccOS とリージョンコードなど様々な DVD コピーガードを解除して、リージョンフリーの DVD コピーを作成します。また、DVD をDVDフォルダとしてハード ディスクにコピーしたり、DVDをDVD ISO イメージに 作成することが可能です。コピーした DVDフォルダと作成した DVD ISO イメージを DVD に書き込んで、DVD ムービーを作成することもできます。書き換え可能な DVD を消して、DVD を再利用することもできます。

Any DVD Cloner は DVD-5 を DVD-5に、DVD-9 を DVD-9 にコピーするこ とができます。また、DVD-9 を DVD-5 に圧縮することもできます。 タイトル、字 幕、アングルを自由に選択して、不要な部分をカットして、最大限で画質を保持し て、DVD-5 に圧縮することもできます。

Any DVD Cloner があれば、DVD コピーを作成できて、簡単に DVD をバックア ップすることができます。作成した DVD コピーには DVD コピーガードがなくて、リー ジョンフリーの DVD ムービーになって、iPod、 PSP、携帯電話などで再生できる動 画に変換することが可能にして、あらゆる DVD プレーヤーソフトで鑑賞できるよう になりました。

### 1. Any DVD Cloner へようこそ

- 1.1 <u>動作環境</u>
- 1.2 インターフェースに関する紹介

## 2. Any DVD Cloner で DVD をコピーする手順

- 2.1 <u>DVD をドライブに挿入</u>
- 2.2 <u>DVD を読み込む</u>
- 2.3 <u>コピーしたいファイルを選択</u>
- 2.4 出力ディバイスを選択
- 2.5 <u>コピーを始めましょう</u>

# 3. 異なる DVD ディスクの間のコピー

- 3.1 単層の DVD-5 から DVD-5 にコピー
- 3.2 二層の DVD-9 ディスクの間でコピーに関する手順です
- 3.3 <u>二層 DVD-9 を単層の DVD-5 にコピー</u>
- 3.4 <u>DVD をハードドライブに保存</u>
- 3.5 <u>ハードドライブでの DVD ファイルを空白の DVD ディスクに書き込む</u>

### 4. 付録

- 4.1 <u>DVD の種類</u>
- 4.2 <u>DVD のコピーガード</u>
- 4.3 <u>免責声明</u>

Any DVD Cloner は最高な DVD コピーソフトであり、保護された DVD でも手軽にバ ックアップできます。Any DVD Cloner で DVD <u>コピーガード</u> (CSS, RC, RCE, UOPs and Sony ARccOS)を解除するのは、面倒な設定が全然ありません。元 DVD の VOB ファイ ルが圧縮・損壊されないので、コピー済みの動画の画質が元の通りです。

Any DVD Cloner を使えば、<u>どんな DVD</u> でも手軽に DVD+R/RW、DVD-R/RW ディス クにコピーできますし、わずかのクリックをして、好きな DVD ムービーをバックアップ できます。こんな素晴らしい DVD コピーソフトを持てれば、DVD コレクションの破損 に関する心配はありません。

### 1.1 動作環境

Windows 7、XP、Vista CPU: Pentium III / Athlon 500MHz 及び以上 メモリー:512M および以上 インストール 領域: 5MB 及び上 ドライブ: 実際或いは仮想のドライブ ハードディスクの領域: 10GB 及び以上(DVD 種類へご覧ください)

注意点

このソフトは、Mac OS X と Linux でインストールできません。

### 1.2 インターフェースに関する紹介

| イ | ン | タ | — | フ | т | — | ス | で | は | 六 | つ | 部 | 分 | を | 分 | け | ま |
|---|---|---|---|---|---|---|---|---|---|---|---|---|---|---|---|---|---|
|---|---|---|---|---|---|---|---|---|---|---|---|---|---|---|---|---|---|

| 😵 Any DV<br>স্কিন | /D Cloner<br>アクション 都 | 設定 ヘルプ       |                   |       |                 |
|-------------------|----------------------|--------------|-------------------|-------|-----------------|
| 0                 | DVDを開く               | DVDをコピー      |                   | プレビュー | 書き込む     DVDを消去 |
| Title             |                      | Size         | Description       |       |                 |
| i<br>             | 🛛 📄 Title 1          | 6002.93 MB   | the Longest Title |       |                 |
|                   | chapter 1            | 136.07 MB    | 2                 |       | Arg 00          |
|                   | chapter 2            | 236.41 MB    |                   |       | Any DVD         |
|                   | chapter 3            | 312.99 MB    |                   |       | Cloner          |
|                   |                      | 88.48 MB     |                   | Ξ     |                 |
|                   |                      | 248.22 MB    |                   |       |                 |
|                   |                      | 105.50 MB    |                   |       |                 |
|                   |                      | 145.49 MB    |                   |       |                 |
|                   |                      | 168.92 MB    |                   |       |                 |
|                   |                      | 250.83 MB    |                   |       |                 |
|                   |                      | 176.88 MB    |                   |       |                 |
|                   |                      | 91.97 MB     |                   |       |                 |
|                   |                      | 175.90 MB    |                   |       |                 |
|                   |                      | 283.69 MB    |                   |       |                 |
|                   |                      | 269.20 MB    |                   |       |                 |
|                   |                      | 104.90 MB    |                   |       |                 |
|                   |                      | 179.02 MB    |                   |       |                 |
|                   |                      | 74.18 MB     |                   | -     |                 |
| 入力ディバイフ           |                      |              |                   |       |                 |
| 703347117         | E:J ISSICORP DVD+    | COM 15-H353B |                   | •     |                 |
| 出力ディバイス           | : ISO イメージファイル       |              |                   |       |                 |
|                   |                      |              |                   |       |                 |
|                   |                      |              |                   |       |                 |

- 1. 主なメニュー: 言語設定、オプション設定、ライセンスキー登録など;
- 2. 操作ボタン:インターフェースでも主な任務を実行;
- 3. DVD 構成の分析: DVD を読み込んで後、ディスク構造のフィルを表示;
- 4. ディバイス:入力/出力ディバイスを選択;
- 5. プレビュー: プレビュー画面、開始・停止のボタン n;
- 6. 動作ボタン: DVD を取り出す、DVD をコピー、DVD を読み込む.

### 2. Any DVD Cloner で DVD をコピー

Any DVD Cloner が使いやすいです。わずかのクリックをするだけ、保護された DVD でも ISO ファイル、 ハードディスクと DVD ディスクに書き込めます。 DVD をドライブに挿入 DVD を読み込む コピーしたいファイルを選択 出力ディバイスを選択 コピーを始めましょう

# 2.1 DVD をドライブに挿入

ディスク種類によって、DVD ドライブのアイコンが違いと表示されます:

ハード ディスク ドライブ (3)
システム (C:) アログラム (D:)
データ (E:)
リムーパブル記憶域があるデバイス (3)
DVD RW ドライブ (F:)
BD-ROM ドライブ (G:)

Any DVD Cloner で、入力ディバイスの選択肢は使用中のディスクを表示されます:

入力ディバイス: [F:] PIONEER DVD-RW DVR-212 ・

### 2.2 DVD を読み込む

() CD-RW ドライブ (H:)

「DVD を開く」ボタンを押せれば、DVD を読み込んで後、DVD の中身が表示されます:

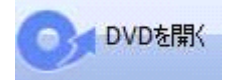

| tle               | Size       | Description                 |
|-------------------|------------|-----------------------------|
| 🗄 🔲 🚅 Titleset 14 |            |                             |
| 🗟 🔽 🚅 Titleset 15 |            |                             |
| Title 34          | 5053.71 MB | the Longest Title           |
| 🕀 🔽 💽 Title 35    | 5172.50 MB |                             |
| Title 36          | 2628.69 MB |                             |
| 🗊 🐨 🕼 Title 9     | 0.08 MB    |                             |
| 🗄 🔽 🕞 Title 10    | 0.08 MB    |                             |
|                   | 0.03 MB    |                             |
|                   | 0.03 MB    |                             |
|                   | 0.00 MB    | English English 6ch English |
|                   | 0.00 MB    | Francais Francais 6ch Fran  |
|                   | 0.00 MB    | Espanol Espanol 6ch Espan   |
|                   | 0.00 MB    | Espanol Espanol 6ch Espan   |
|                   | 0.00 MB    | English English 2ch English |
|                   |            | English                     |
| subpictu          |            | Francais                    |

# 2.3コピーしたいファイルを選択

DVD の中身を分析完了後で、コピーしたいファイルを選択できます。下図のように、チャプター、字幕とオーディオファイルを選択します:

| tle               | Size       | Description                 |
|-------------------|------------|-----------------------------|
| 🗄 📃 📴 Titleset 14 |            |                             |
| 🖃 🔽 🚅 Titleset 15 |            |                             |
| 🕀 🔽 📑 Title 34    | 5053.71 MB | the Longest Title           |
| 🕀 🔽 💽 Title 35    | 5172.50 MB |                             |
| 🕀 🔽 📑 Title 36    | 2628.69 MB |                             |
| 🕀 🔽 💽 Title 9     | 0.08 MB    |                             |
| 🗆 🔽 🚍 Title 10    | 0.08 MB    |                             |
|                   | 0.03 MB    |                             |
|                   | 0.03 MB    |                             |
|                   | 0.00 MB    | English English 6ch English |
|                   | 0.00 MB    | Francais Francais 6ch Fran  |
|                   | 0.00 MB    | Espanol Espanol 6ch Espan   |
| - 🛛 🗳 🖌 Audio 4   | 0.00 MB    | Espanol Espanol 6ch Espan   |
|                   | 0.00 MB    | English English 2ch English |
| subpictu          |            | English                     |
|                   |            | Francais                    |

下図のように、コピーする前にファイルを右クリックし、「preview」を選択して、ファイ ルをプレビューできます。(或いは、ファイルを選択し、プレビューのボタンをクリック してください。)

| - V.E C | hapter  | 344.99 M | В                           |
|---------|---------|----------|-----------------------------|
|         | hapter  | 173.23 M | В                           |
|         | hapter  | 378.     | Proviow                     |
| V]] c   | hapter  | 276.     | Preview                     |
|         | hapter  | 0.17     | Checked                     |
|         | hapter  | 0.03     | UnChecked                   |
|         | Audio 1 | 0.00 MB  | English English 6ch English |

# 2.4 出力ディバイスを選択

下図のように、出力ディバイスではいくつか選択肢がありますこ

| 出力ディバイス: | [F:] PIONEER DVD-RW DVR-212 |   |
|----------|-----------------------------|---|
|          | ISO イメージファイル                | 1 |
|          | F:] PIONEER DVD-RW DVR-212  | t |

ISO イメージファイル:ハードディスクで ISO イメージファイルを作成;

DVD フォルダ: DVD を DVD フォルダとしてハードディスクに保存;

元 DVD のドライブ\*: 上図のように、F:ドライブは元 DVD のドライブですので、選択しないでください;

ご注意:パソコンのハードウエアにより、DVD の出力ドライブがいくつかあるとか、全然ありませんの可能性もあります。

# **2.5**コピーを始める

出力ディバイスによって、ファイルの保存方法が違いです

1. 出力ディバイスは ISO イメージファイルの場合は、「ファイルがどこで保存したい」 のメッセージが出てます;

2.DVD フォルダを選択する場合は、「フォルダの参照」というダイアログボックス が出 てます;

3. 他のライターの場合は、ほかの DVD に書き込めます。

ファイルの保存先を選択した後、赤い三角形ボタンをクリックすれば、コピーが始まりま す。Any DVD Cloner でコピーのステータスバーが下図の通りです:

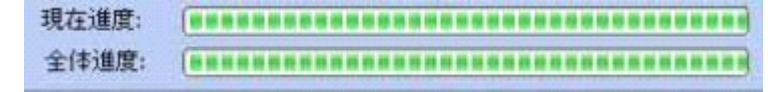

下記のメッセージが出れば、DVD コピーは無事に完了することを表します:

| Notice |                                           |
|--------|-------------------------------------------|
| (į)    | DVD copy operation finished successfully! |
|        | ОК                                        |

### 3 異なるディスクの間で DVD をコピー

Any DVD Cloner は単層の DVD-5 と 二層の DVD-9 に対応できますので、異なるディス クの間で DVD をコピーできます。例えば、DVD-->DVD、DVD-->ハードドライブ、ハードド ライブ-->DVD などです。以下の画像をクリックして、 コピーに関する設定をご覧くださ い。

<u>1 単層の DVD-5 ムービーを他の単層の(DVD-5) DVD+R/RW DVD-R/RW ディスクにバックア</u> <u>ップします。</u>

<u>2 二層の(DVD-9) DVD ムービーを二層の DVD+R/RW DVD-R/RW ディスクにバックアップし</u> ます。

<u>3 二層の(DVD-9) DVD ムービーを圧縮して単層の DVD-5 ディスクにバックアップします。</u> <u>4 DVD をハードドライブに保存します。</u>

<u>5 ハードドライブでの DVD ファイルを空白の DVD ディスクに書き込みます。</u>

#### **3.1** 単層の DVD-5 から DVD-5 にコピー

下記は単層の DVD-5 ディスクの間でコピーに関する手順です。

1. 「メニュー -->設定-->オプション」で、最大 DVD サイズには「4400 (DVD D5)」を選 択してください:

| 一時フォルダ:        | C:¥Users¥Anvsoft-jp            | ¥AppData¥Roaming¥         | Any DVD |
|----------------|--------------------------------|---------------------------|---------|
| コピー方法:         | 强化                             | <ul><li>スキャン回数:</li></ul> | 5 🔻     |
| 最大DVDサイズ:      | 4400 (DVD D5)                  | т мв                      |         |
| 書込エンジン         | 4400 (DVD D5)<br>8000 (DVD D9) |                           |         |
| ☑自動書き込む        |                                |                           |         |
| ✓ DVDコピーの完了    | "時、一時フォルダを削除                   |                           |         |
| Remove RCE (Re | egional Coding Enhancemer      | nt)                       |         |

2. ドライブに DVD-5 ディスクを挿入し、「DVD を開く」のボタンをクリックしてください:

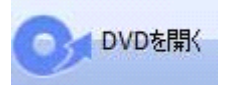

3. 他のドライブ (DVD のライター) に空白の DVD-5 ディスクを挿入し、「DVD をコピー」 のボタンをクリックしてください:

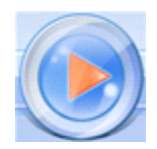

暫く待って、無事に DVD-5 ディスクを作成できます。

注意点:

a. このコピータイプがよく使えれば、ステップ1のように、「自動書き込む」を選択して ください;

b. ハードディスクの領域を節約したい場合は、ステップ1のように、「DVD コピーの完了 時、一時フォルダを削除」を選択してください;

c. 元ディスクのファイルが不必要であれば、<u>「コピーしたいファイルを選択」</u>のページへ ご覧ください。

# 3.2 単層の DVC- 9から DVD-9 にコピー

下記は単層の DVD-9 ディスクの間でコピーに関する手順です。

1. 「メニュー -->設定-->オプション」で、最大 DVD サイズには「8000 (DVD D9)」を選択 してください:

| 💱 オプション        |                                             |
|----------------|---------------------------------------------|
| 一時フォルダ:        | C:¥Users¥Anvsoft-jp¥AppData¥Roaming¥Any DVD |
| コピー方法:         | →般 → スキャン回数: 5 →                            |
| 最大DVDサイズ:      | 3000 (DVD D9) MB                            |
| 書込エンジン         | 4400 (DVD D5)<br>8000 (DVD D9)              |
| ☑自動書き込む        |                                             |
| ✓ DVDコピーの完了    | 寺、一時フォルダを削除                                 |
| Remove RCE (Re | ional Coding Enhancement)                   |
|                | ок <i><b>*</b>+&gt;&gt;セル</i>               |

2. ドライブに DVD-9 ディスクを挿入し、「DVD を開く」のボタンをクリックしてください:

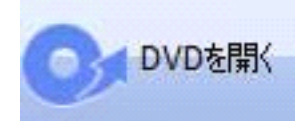

3.他のドライブ (DVD のライター) に空白の DVD-9 ディスクを挿入し、「DVD をコピー」 のボタンをクリックしてください:

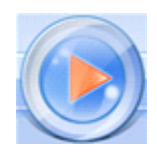

暫く待って、無事に DVD-9 ディスクを作成できます

注意点:

a. このコピータイプがよく使えれば、ステップ1のように、「自動書き込む」を選択して ください;

b. ハードディスクの領域を節約したい場合は、ステップ1のように、「DVD コピーの完了 時、一時フォルダを削除」を選択してください;

c. 元ディスクのファイルが不必要であれば、<u>「コピーしたいファイルを選択」</u>のページへ ご覧ください。

### 3.3 二層 DVD-9 を単層の DVD-5 にコピー

下記は二層の DVD-9 を単層の DVD-5 にコピーに関する手順です。

1. 「メニュー -->設定-->オプション」で、最大 DVD サイズには「4400 (DVD D5)」を選 択してください:

| 💱 オプション        |                                             |
|----------------|---------------------------------------------|
| 一時フォルダ:        | C:¥Users¥Anvsoft-jp¥AppData¥Roaming¥Any DVD |
| コピー方法:         | 強化 → スキャン回数: 5 →                            |
| 最大DVDサイズ:      | 4400 (DVD D5) VB                            |
| 書込エンジン         | 4400 (DVD D5)<br>8000 (DVD D9)              |
| ☑自動書き込む        |                                             |
| ✓DVDコピーの完了     | 時、一時フォルダを削除                                 |
| Remove RCE (Re | gional Coding Enhancement)                  |
|                | ОК ++>+UI                                   |

2. ドライブに DVD-9 ディスクを挿入し、「DVD を開く」のボタンをクリックしてください:

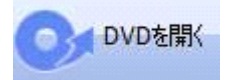

3. DVD-5 ディスクをフィトするために、「<u>コピーしたいファイルを選択」</u>へご覧ください。 4. 他のドライブ (DVD のライター) に空白の DVD-5 ディスクを挿入し、「DVD をコピー」 のボタンをクリックしてください:

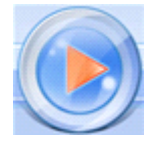

暫く待って、DVD-5 ディスクを作成済みます。

注意点:

a. このコピータイプがよく使えれば、ステップ1のように、「自動書き込む」を選択して

ください;

b. ハードディスクの領域を節約したい場合は、ステップ1のように、「DVD コピーの完了 時、一時フォルダを削除」を選択してください;

| elect a folder: |   |
|-----------------|---|
| デスクトップ          |   |
| ▷ 🧊 ライブラリ       |   |
| Anvsoft-jp      |   |
| ▷ 🜉 コンピューター     |   |
| ▷ 📬 ネットワーク      |   |
| ▷ 📴 コントロール パネル  |   |
| 🗑 ごみ箱           |   |
| 🎉 New Folder    |   |
| ▷ 🍶 新しいフォルダー    | - |

# 3.4 DVD をハードドライブに保存

DVD をハードドライブに保存したい場合は、二つ方法があります。それは、<u>ISO イメ</u> <u>ージファイル</u>として保存することと <u>DVD バックアップ用のフォルダ</u>を作成することで す。

下記は DVD を ISO イメージファイルとして保存するのやり方です。1. ドライブに DVD ディスクを挿入し、「DVD を開く」のボタンをクリックしてください:

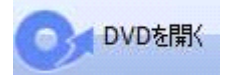

2. コピーしたいファイルの選択方法は、<u>このページ</u>へご覧ください。

3. 出力ディバイスで ISO イメージファイルの選択方法を<u>このページ</u>へご覧ください。選択したら、「DVD をコピー」のボタンをクリックしてください:

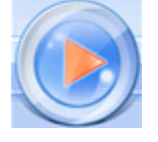

4. 下図のようなウインドーが出て、ISO イメージファイルの保存先を選択してください:

| 🌀 🗸 🎍 🖡 コンピューター 🖡 データ (E:) 🖡 仕事 🖡 wo  | ark 🖡            | + + workd | 0検索 |    |       | , |
|---------------------------------------|------------------|-----------|-----|----|-------|---|
| 理・ 新しいフォルダー                           |                  |           |     | 12 | •     |   |
| * お気に入り 名相 *                          | 更新白峙             | 種類        | サイズ |    |       |   |
| 🎉 ダウンロード 🗉 📙 Any DVD Cloner           | 2011/01/24 16:36 | ファイル フォル  |     |    |       |   |
| ■ デスクトップ                              |                  |           |     |    |       |   |
| 121 最近表示した場所                          |                  |           |     |    |       |   |
| ····································· |                  |           |     |    |       |   |
| F#1X2F                                |                  |           |     |    |       |   |
| ■ ピクチャ                                |                  |           |     |    |       |   |
| 🗧 ビデオ                                 |                  |           |     |    |       |   |
| シミュージック                               |                  |           |     |    |       |   |
| リコンピューター ・                            |                  |           |     |    |       |   |
| ファイル名(N): DES.iso                     |                  |           |     |    |       |   |
| アイルの種類(T): image Files (*.iso)        |                  |           |     |    |       | 3 |
|                                       |                  |           |     |    | 11000 |   |

暫く待って、コピーできた ISO イメージファイルが作成されます。

下記は DVD をバックアップフォルダとして保存するのやり方です。1. ドライブに DVD ディスクを挿入し、「DVD を開く」のボタンをクリックしてください:

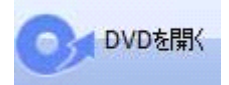

2. コピーしたいファイルの選択方法は、<u>このページ</u>へご覧ください。

3. 出力ディバイスで DVD フォルダを選択方法を<u>このページ</u>へご覧ください。選択したら、 「DVD をコピー」のボタンをクリックしてください:

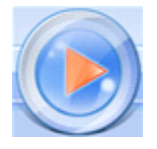

4. 下図のようなウインドーが出て、DVD フォルダの保存先を選択してください:

| elect a tolder- |   |
|-----------------|---|
| 🔳 デスクトップ        | 2 |
| ▷ 詞 ライブラリ       |   |
| Anvsoft-jp      |   |
| ▷ 🜉 コンピューター     | _ |
| ▷ 📬 ネットワーク      |   |
| ▷ 📴 コントロール パネル  |   |
| 🗑 ごみ箱           |   |
| 🎍 New Folder    |   |
| ▷ 길 新しいフォルダー    | - |

暫く待って、コピーできた DVD フォルダが作成されます。

注意点:

a. ISO イメージファイルを作成するために、ハードドライブで十分なディスク領域がある かどうかを確認してください。

# 3.5 ハードドライブでの DVD を空白の DVD ディスクに書き込む

ハードドライブでの DVD ファイルを空白の DVD ディスクに書き込む方法は「<u>ISO イ</u> <u>メージファイルから」と「DVD バックアップフォルダから」</u>という二つ方法があります。

下記は ISO イメージファイルで DVD の作成方法です。

1. 書き込む可能ドライブに空白の DVD ディスクを挿入し、「**書き込む」**のボタンをクリ ックしてください:

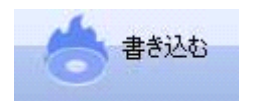

#### 2. 「DVD に書き込む」という」ウインドーが出てます:

| 💱 DVD(a | 書き込む し                     |
|---------|----------------------------|
| 入力:     |                            |
| 出力:     | [R:] PLDS DVD+-RW DH-16A6S |
| スピード:   | 4.0x (5540 KB/sec)         |
|         | 書き込む 閉じる                   |

3. 上図のように、「ISO イメージファイル」のマークをクリックし、パソコンで ISO ファイルを指定してください;

4. 「**書き込む」**のボタンをクリックして、DVD に書き込めます。 暫く待って、DVD に書き込みが済みます。

下記はDVD フォルダでDVD の作成方法です。

1. 書き込む可能ドライブに空白の DVD ディスクを挿入し、「書き込む」のボタンをクリックしてください:

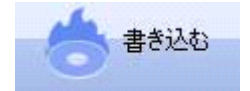

2. 「DVD に書き込む」という〉 ウインドーが出てます:

| 💱 DVD(a | 書き込む 🥢 🕌                   |
|---------|----------------------------|
| 入力:     |                            |
| 出力:     | [R:] PLDS DVD+-RW DH-16A65 |
| スピード:   | 4.0x (5540 KB/sec)         |
|         | 書き込む 閉じる                   |

3. 上図のように、「フォルダ」のマークをクリックし、パソコンで DVD フォルダを指定 してください;

4. 「**書き込む」**のボタンをクリックして、DVD に書き込めます。 暫く待って、DVD に書き込みが済みます。

注意点:

a. DVD-9形式の ISO ファイルと DVD フォルダであれば、**DVD+R の二層の互換性のモード** を確認してください。DVD の種類に関する情報は、<u>このページ</u>へご覧ください。

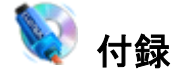

下記の内容が含まれています:
<u>DVD の種類</u>
<u>DVD コピーガード</u>
免責声明

#### 4.1 DVD の種類

\* DVD-5

DVD-5 とは、4.38GB までデータを含める片面の単層ディスクという頭字語です。

\* DVD-9

DVD-9 は、片面の二層の DVD ディスクというものです。DVD-9 には7.95GB ぐらいデー タを収容できます。

\* DVD±R

1回だけデータを書き込むことができます。記録したデータは変更したり、削除したり、 追記することができません。記録型 DVD の中では、再生可能な DVD プレーヤーが最も多 いです。(技術において DVD+R は DVD-R より先進です。)

\* DVD±RW

記録したデータを書き換えることができ、1,000回以上データを書き込み、削除すること ができます。DVD プレーヤーでも再生可能ですが、再生できない機器もあります。(技術 において DVD+RW は DVD-RW より先進です。)

\* DVD-R DL

DVD-R DL の"DL"は、DoubleLayer (ダブルレイヤー)の略で、記録層を2つ持つことを意味し、一般的な DVD (片面1層)のおよそ2倍 8.5GB のデータを記録することができます。 \* DVD+R DL

DVD+R DL は、記録層の数をのぞけば DVD+R と構造はほぼ同じで、1回だけデータを書き 込むことができ、DVD プレーヤーで再生可能です。

\* DVD-RAM

DVD-RAM (DVD-Random Access Memory)は書き込み可能な DVD 規格です。最大容量は片面 記録ディスクで4.7GB であり、両面記録ディスクで9.4GB です。

#### 4.2 DVD コピーガード

ほとんど DVD には無断複製を防止するため、いろいろな保護措置をとります。 主な措置は、DVD に「コピーガード」を付きます。商用の DVD のタイトルはよくコピーガ ードが付けられます。そのゆえ、ハードドライブに DVD をコピーできません。

「Macrovision、Content Scrambling System (CSS)と Sony ARccOS」は三つ常用な DVD コ ピーガードです。ほとんど DVD 書き込むソフトは保護された DVD に対応できません。例 えば、Nero ユーザーは保護された DVD をバックアップしたい場合は、DVD コピーガード を解除可能ソフトがなければなりません。

Any DVD Cloner には暗号化アルゴリズムが付けられるので、こんな問題がありません。

DVD ムービーをほかの DVD ディスク、パソコンにコピー

Any DVD Cloner は 使いやすい DVD コピーソフトです。どんな DVD をコピーしても、**DVD 全体コピー」**というモードで完璧な画質を保持できます。DVD をバックアップして、ISO フ ァイルと DVD フォルダとして保存するとか、DVD ディスクに保存するとか、どちらも手軽 にやられます。

Any DVD Cloner を使えば、高速なコピースピードが感じられます。DVD-5 をコピーがか かる時間は15分ぐらいですし、DVD-9 の方は25分ぐらいです。

DVD を VOB に変換

**VOB** (*Video Object*)とは、DVD-Video におけるデータ格納形式として、映像をはじめ音声、 字幕、メニューなどの情報をひとつのオブジェクトにして格納することができるデータ構 造のことである。

<u>MPlayer、VLC media player</u>など特定なプレーヤーは VOB ファイルに対応できます。 <u>DVD±R</u>ディスクに VOB ファイルを書き込めるため、ほかの DVD-Video ファイル(<u>IFO</u>と <u>BUP</u>)がなければなりません。書き込みに関する操作は <u>K3b</u>、<u>Nero</u>などのように簡単です。

#### 4.3 免責声明

自分は著作権があり、或いは著作権所有者の許可を取れれば場合は、このソフトで DVD をバックアップできます。そうなれば、著作権法に違反する可能性がありますし、損害賠 償または刑事罰の請求対象となることがあります。